## Sisukord

| Inventuur                                                                    | 3   |
|------------------------------------------------------------------------------|-----|
| 1. Üldine info                                                               | 3   |
| 2. Inventuuri dokumentide kett                                               | 3   |
| 3. Inventuuri tegemine: artiklite asetamine, laoid-de märkimine, kinnitamine | 3   |
| 4. Aruandlus                                                                 | . 5 |
| 5. Lao inventuuri finantskanne                                               | . 7 |
| 5.1. Süsteemiseadistusega Finantskanded saavad olla negatiivsed JAH          | . 7 |
| 5.2. Süsteemiseadistusega Finantskanded saavad olla negatiivsed El           | 7   |

# Inventuur

# 1. Üldine info

Inventuuri dokument on mõeldud laoseisude õigeks kajastamiseks.

Dokumendi tohib teha ainult hetke seisuga, minevikku kinnitatud inventuur ajab väga suure tõenaosusega laoseisu valeks.

Kuna kinnitatud inventuuri ei saa kinnitusest lahti võtta ja ta kirjutab inventeeritava lao seisu üle, ei tohi inventuuri lugemise alustamise hetkest kinnitada ühtegi ladu muutvat dokumenti (lähetused, arved, sissetulekud, mahakandmised jne). Need dokumendid jäetakse kinnitamata kujule seni, kuni inventuur kinnitatakse.

3/7

Inventuuriga mõjutatakse laos ainult neid artikleid, mis on inventuuris kajastatud. Kõik teised tooted jäävad puutumata.

## 2. Inventuuri dokumentide kett

Inventuuri dokument on tehtud ühe lao kohta ning võib koosneda mitmest dokumendist, moodustades keti (näiteks mitu inimest inventeerib korraga ühte ladu ja igaüks vormistab oma inventuuri lehe. Selleks, et programm käsitleks neid kui ühte inventuuri ongi vaja anda neile ühine keti number).

Kinnitada saabki ainult ketti, seega ühedokumendilise inventuuri puhul peab olema keti number sama, mis dokumendil endal. Kui samas ketis on mitu dokumenti, siis peab neil keti number ühine olema - tavaliselt esimese dokumendi number.

| Sule       | Uus Koo        | opia     | Jäta Kus      | stuta   | Kinnita    | alvesta      | <mark>Früki</mark> Ma | ail 🕖 H | Olek: | Vaata |
|------------|----------------|----------|---------------|---------|------------|--------------|-----------------------|---------|-------|-------|
| Number     | 2              | Aeg      | 12.08.2013 9: | 22:33   | Alguse aeg | 12.08.2013   | 9:22:33               | Kett 2  |       |       |
| Ladu       | MAT            | Konto    | 50511         | Seletus |            |              |                       |         |       |       |
| Projekt    |                | Objekt   |               |         | 🗌 Lao      | oid-d laiali |                       |         |       |       |
| Viimati mu | utis: SUPER 12 | 2.08.201 | 3 10:10:47    |         |            |              |                       |         |       |       |

# 3. Inventuuri tegemine: artiklite asetamine, laoid-de märkimine, kinnitamine

Inventuuri tegemine käib Ladu - Inventuurid - Lisa uus. Dokumendile võib artikleid käsitsi märkida või kasutada massasetamise võimalust.

| Sule                                      | Uus Ko      | oopia  | Jäta K     | ustuta     | Kinnita    | alvesta     | Trūki      | Mail 🕖 | F  | Olek:     | /8 |
|-------------------------------------------|-------------|--------|------------|------------|------------|-------------|------------|--------|----|-----------|----|
| Number                                    | 2           | Aeg    | 12.08.2013 | 9:22:33    | Alguse aeg | 12.08.201   | 3 9:22:33  | Kett 2 |    |           |    |
| Ladu                                      | MAT         | Konto  | 50511      | Seletus    | 3          |             |            |        |    |           |    |
| Projekt                                   |             | Objekt |            |            | 🗌 Lao      | oid-d laial | i          |        |    |           |    |
| Viimati muutis: SUPER 12.08.2013 10:10:47 |             |        |            |            |            |             |            |        |    |           |    |
| Sorteer                                   | i Reanumber |        | Lisa laose | is koguste | ga l       | Lisa laosei | s O koguse | ga     | Ma | ssasetaja | 1  |

- Lisa laoseis kogustega: asetab artiklid programmi laoseisu kogustega.
- Lisa laoseis 0 kogustega: programm lisab inventuurile kõik artiklid, millel on hetkel mingi laoseis, kuid paneb kogused inventuuril 0, et neid siis ise muuta saaks (et lugemist ei "häiriks" programmis olemas olevad kogused).
- **Massasetaja:** kui teil on kõik artiklid näiteks Excelis olemas, siis sealt saab need kõik korraga inventuurile massasetada.

Kui artiklid on inventuurile asetatud, tuleb muuta nende kogused selliseks, nagu reaalselt laos olemas. Koguselist ja summalist muutust saate kohe näha inventuuri lehe paremal pool.

| Sule Uus                                                                                        | Koopia                                                                                                    | Jäta Kust      | uta Kinnita                                                                                                | Salvesta    | Trüki         | Mail 🗍                                                                                                    | F Ole                                                                      | k: Vaata                                                                                 |                                                                                                    |                                        |  |
|-------------------------------------------------------------------------------------------------|----------------------------------------------------------------------------------------------------|----------------|----------------------------------------------------------------------------------------------------|-------------|---------------|----------------------------------------------------------------------------------------------------|----------------------------------------------------------------------------|------------------------------------------------------------------------------------------|----------------------------------------------------------------------------------------------------|----------------------------------------|--|
| Number 2                                                                                        | Number         2         Aeg         12.08.2013 9:22:33         Alguse aeg         12.08.2013 9:22:33         Kett         2 |                |                                                                                                    |             |               |                                                                                                    |                                                                            |                                                                                          |                                                                                                    |                                        |  |
| Ladu MAT                                                                                        | Kon                                                                                                    | to 50511 :     | Seletus                                                                                                    |             |               |                                                                                                    |                                                                            |                                                                                          |                                                                                                    |                                        |  |
| Projekt                                                                                         | Obje                                                                                                    | ekt            |                                                                                                    | Laoid-d lai | ali           |                                                                                                    |                                                                            |                                                                                          |                                                                                                    |                                        |  |
| Viimati muutis: SU                                                                              | PER 12.08.                                                                                                    | 2013 10:10:57  |                                                                                                    |             |               |                                                                                                    |                                                                            |                                                                                          |                                                                                                    |                                        |  |
| Sorteeri Reanur                                                                                 | mber 🗸                                                                                                    | Lisa laoseis l | kogustega                                                                                                  | Lisa laos   | eis 0 kogus   | ega                                                                                                    | Massas                                                                     | etaja                                                                                    |                                                                                                    |                                        |  |
|                                                                                                 |                                                                                                    |                |                                                                                                    |             |               |                                                                                                    |                                                                            |                                                                                          |                                                                                                    |                                        |  |
| Kogus 1                                                                                         | Kogus 1 Ribakood Viimati sisestati: Kogus:                                                                                   |                |                                                                                                    |             |               |                                                                                                    |                                                                            |                                                                                          |                                                                                                    |                                        |  |
|                                                                                                 |                                                                                                    |                |                                                                                                    |             |               |                                                                                                    |                                                                            |                                                                                          |                                                                                                    |                                        |  |
|                                                                                                 |                                                                                                    |                |                                                                                                    |             | Kogus         | 1598                                                                                                    | Laos                                                                       | 670 Latt                                                                                 | u 673 -                                                                                                    | 16                                     |  |
|                                                                                                 | ¥                                                                                                    | L              | 111-1-1-1                                                                                                  |             | Kogus         | 1598                                                                                                    | Laos                                                                       | 670 Latt                                                                                 | u 673.                                                                                                    | 16                                     |  |
| NR Artikkel                                                                                     | Kogus                                                                                                    | SN/Mudel       | Kirjeldus                                                                                                  | Laoid       | Kogus<br>Fifo | 1598                                                                                                    | Laos<br>Muutus La                                                          | 670 Latt                                                                                 | u 673.<br>summa Val                                                                                                    | 16<br>he                               |  |
| NR Artikkel<br>1 PIIM3<br>2 APEL SIIN                                                           | Kogus<br>98                                                                                                    | SN/Mudel       | Kirjeldus<br>Piim, 3,5%<br>Magus apelsin                                                                   | Laoid       | Kogus<br>Fifo | Laos oli<br>100.00                                                                                        | Laos<br>Muutus La<br>-2.00                                                 | 670 Latt<br>ao summa Inv<br>42.00<br>30.00                                               | u 673.<br>summa Val<br>41.16 -0.0                                                                                              | 16<br>he<br>84                         |  |
| NR Artikkel<br>1 PIM3<br>2 APELSIN<br>3 MURAKAS                                                 | Kogus<br>98<br>100                                                                                                    | SN/Mudel       | <b>Kirjeldus</b><br>Piim, 3,5%<br>Magus apelsin<br>Murakas                                                 | Laoid       | Kogus<br>Fifo | Laos oli<br>100.00<br>100.00<br>99.00                                                                     | Laos<br>Muutus La<br>-2.00<br>0.00<br>1.00                                 | 670 Latt<br>ao summa Inv<br>42.00<br>30.00<br>396.00                                     | u 673.<br>summa Val<br>41.16 -0.<br>30.00 0.<br>400.00 4.                                                                      | 16<br>he<br>84<br>00                   |  |
| NR Artikkel<br>1 PIIM3<br>2 APELSIIN<br>3 MURAKAS<br>4 PIIM                                     | Kogus<br>98<br>100<br>100                                                                                                    | SN/Mudel       | Kirjeldus<br>Piim, 3,5%<br>Magus apelsin<br>Murakas<br>Piim, 2,5%                                          | Laoid       | Kogus<br>Fifo | <ul> <li>1598</li> <li>Laos oli</li> <li>100.00</li> <li>100.00</li> <li>99.00</li> <li>100.00</li> </ul> | Laos<br>Muutus La<br>-2.00<br>0.00<br>1.00<br>0.00                         | 670 Latt<br>ao summa Inv<br>42.00<br>30.00<br>396.00<br>42.00                            | u 673.<br>summa Val<br>41.16 -0.4<br>30.00 0.1<br>400.00 4.1<br>42.00 0.1                                                      | 16<br>he<br>84<br>00<br>00             |  |
| NR Artikkel<br>1 PIIM3<br>2 APELSIN<br>3 MURAKAS<br>4 PIIM<br>5 SUHKUR                          | Kogus<br>98<br>100<br>100<br>100<br>100                                                                                      | SN/Mudel       | Kirjeldus<br>Piim, 3,5%<br>Magus apelsin<br>Murakas<br>Piim, 2,5%<br>Suhkur valge                          | Laoid       | Kogus<br>Fifo | Laos oli<br>100.00<br>100.00<br>99.00<br>100.00<br>100.00                                                 | Laos<br>Muutus La<br>-2.00<br>0.00<br>1.00<br>0.00<br>0.00                 | 670 Latt<br>ao summa Inv<br>42.00<br>30.00<br>396.00<br>42.00<br>60.00                   | u 673.<br>summa Val<br>41.16 -0.4<br>30.00 0.4<br>400.00 4.4<br>42.00 0.4<br>60.00 0.4                                         | 16<br>he<br>84<br>00<br>00<br>00       |  |
| NR Artikkel<br>1 PIIM3<br>2 APELSIIN<br>3 MURAKAS<br>4 PIIM<br>5 SUHKUR<br>6 VAHUKOOR           | Kogus<br>98<br>100<br>100<br>100<br>100<br>100                                                                               | SN/Mudel       | Kirjeldus<br>Piim, 3,5%<br>Magus apelsin<br>Murakas<br>Piim, 2,5%<br>Suhkur valge<br>Vahukoor, 35%         | Laoid       | Kogus<br>Fifo | Laos oli<br>100.00<br>100.00<br>99.00<br>100.00<br>100.00<br>100.00                                       | Laos<br>Muutus La<br>-2.00<br>0.00<br>1.00<br>0.00<br>0.00<br>0.00         | 670 Latt<br>ao summa Inv<br>42.00<br>30.00<br>396.00<br>42.00<br>60.00<br>100.00         | tu 673.<br>summa Val<br>41.16 -0.3<br>30.00 0.4<br>400.00 4.1<br>42.00 0.1<br>60.00 0.1<br>100.00 0.1                          | 16<br>he<br>84<br>00<br>00<br>00<br>00 |  |
| NR Artikkel<br>1 PIIM3<br>2 APELSIIN<br>3 MURAKAS<br>4 PIIM<br>5 SUHKUR<br>6 VAHUKOOR<br>7 VESI | Kogus<br>98<br>100<br>100<br>100<br>100<br>100<br>1000                                                                       | SN/Mudel       | Kirjeldus<br>Piim, 3,5%<br>Magus apelsin<br>Murakas<br>Piim, 2,5%<br>Suhkur valge<br>Vahukoor, 35%<br>Vesi | Laoid       | Kogus<br>Fifo | Laos oli<br>100.00<br>100.00<br>99.00<br>100.00<br>100.00<br>100.00<br>100.00                             | Laos<br>Muutus La<br>-2.00<br>0.00<br>1.00<br>0.00<br>0.00<br>0.00<br>0.00 | 670 Latt<br>ao summa Inv<br>42.00<br>30.00<br>396.00<br>42.00<br>60.00<br>100.00<br>0.00 | <b>u</b> 673.<br><b>summa Val</b><br>41.16 -0.4<br>30.00 0.1<br>400.00 4.1<br>42.00 0.1<br>60.00 0.1<br>100.00 0.1<br>0.00 0.1 | 16<br>84<br>00<br>00<br>00<br>00<br>00 |  |

Erinevatel keti dokumentidel võib kasutada samu tooted – nende kogusedd liidetakse kokku. Näiteks juhul, kui üks inimene loeb ühte riiulit ja teine teist ning tooted on samad. Kui inventuuri lehe peal on juba TOODE1 ja nüüd sisestada inventuuri lõppu TOODE1, siis dokumendi keskel olevat TOODE1 kogust suurendatakse ning TOODE1 kaob inventuuri lehe lõpust ära. See on mõeldud selleks, et lehe üleval olevasse sisestuskohta saaks käpaga järjest tooteid "lugeda".

Seerianumbri ja mudeli jälgimisega dokumentidel tuleb need igale tootele eraldi kaasa panna (lahter SN/Mudel):

|                                       |                                                                   |                                   |                                                       |                        |                                                                                                    |             | _             |                                                                                 |                                                                            |                                                                                          |                                                                                                    |
|---------------------------------------|-------------------------------------------------------------------|-----------------------------------|-------------------------------------------------------|------------------------|----------------------------------------------------------------------------------------------------|-------------|---------------|---------------------------------------------------------------------------------|----------------------------------------------------------------------------|------------------------------------------------------------------------------------------|----------------------------------------------------------------------------------------------------|
| Su                                    | ule                                                               | Uus K                             | Koopia                                                | Jäta Kustu             | ta Kinnita                                                                                                 | Salvesta    | Trüki         | Mail 🔘                                                                          | F Ole                                                                      | k: Vaata                                                                                 |                                                                                                    |
|                                       |                                                                   |                                   |                                                       |                        |                                                                                                    |             |               |                                                                                 |                                                                            |                                                                                          |                                                                                                    |
| Nu                                    | mber                                                              | 2                                 | Aeg                                                   | 12.08.2013 9:22        | 33 Alguse a                                                                                                | aeg 12.08.2 | 013 9:22:33   | Kett 2                                                                          |                                                                            |                                                                                          |                                                                                                    |
| La                                    | du                                                                | MAT                               | Kont                                                  | to 50511 Se            | eletus                                                                                                    |             |               |                                                                                 |                                                                            |                                                                                          |                                                                                                    |
| Pro                                   | ojekt                                                             |                                   | Obje                                                  | kt                     |                                                                                                    | Laoid-d la  | iali          |                                                                                 |                                                                            |                                                                                          |                                                                                                    |
| Mir                                   | mati mu                                                           | utie: SHDED                       | 12.08.2                                               | 013 10-12-30           |                                                                                                    |             |               |                                                                                 |                                                                            |                                                                                          |                                                                                                    |
| VIII                                  | mau mu                                                            | ulis. SUPER                       | < 12.00.2                                             | 2013 10.12.30          |                                                                                                    |             |               |                                                                                 |                                                                            |                                                                                          |                                                                                                    |
| So                                    | rteeri                                                            | Reanumbe                          | er 🔽                                                  | Lisa laoseis ko        | ogustega                                                                                                   | Lisa laos   | seis 0 kogus  | ega                                                                             | Massas                                                                     | etaja                                                                                    |                                                                                                    |
|                                       |                                                                   |                                   |                                                       |                        |                                                                                                    |             |               |                                                                                 |                                                                            |                                                                                          |                                                                                                    |
| Ко                                    | aus 1                                                             | Rib                               | akood                                                 | Viima                  | ati sisestati: Ko                                                                                          | oaus:       |               |                                                                                 |                                                                            |                                                                                          |                                                                                                    |
|                                       | guo                                                               | 1110                              |                                                       | ******                 | an orootatin in                                                                                            | ogus.       |               |                                                                                 |                                                                            |                                                                                          |                                                                                                    |
|                                       | guo ,                                                             | T(I)                              | anood                                                 | •                      |                                                                                                    | ogus.       |               |                                                                                 |                                                                            |                                                                                          |                                                                                                    |
|                                       | guo                                                               | - The                             | anoou                                                 |                        |                                                                                                    | ogus.       | Kogus         | 1598                                                                            | Laos                                                                       | 670 Lati                                                                                 | tu 673.16                                                                                                    |
| NR                                    | Artikk                                                            | el K                              | ogus (                                                | SN/Mudel               | Kirieldus                                                                                                  | Laoid       | Kogus<br>Fifo | 1598<br>Laos oli I                                                              | Laos<br>Muutus La                                                          | 670 Lati                                                                                 | tu 673.16<br>v summa Vahe                                                                                                    |
| NR<br>1                               | Artikk<br>PIIM3                                                   | el K                              | ogus<br>98                                            | SN/Mudel<br>18.07.2013 | Kirjeldus<br>Piim, 3,5%                                                                                    | Laoid       | Kogus<br>Fifo | 1598<br>Laos oli I<br>100.00                                                    | Laos<br>Muutus La<br>-2.00                                                 | 670 Latt<br>ao summa Inv<br>42.00                                                        | tu 673.16<br>v summa Vahe<br>41.16 -0.84                                                                                      |
| NR<br>1<br>2                          | Artikk<br>PIIM3<br>APELS                                          | el K                              | ogus<br>98<br>100                                     | SN/Mudel<br>18.07.2013 | <b>Kirjeldus</b><br>Piim, 3,5%<br>Magus apelsin                                                            | Laoid       | Kogus<br>Fifo | Laos oli 1<br>100.00<br>100.00                                                  | Laos<br>Muutus La<br>-2.00<br>0.00                                         | 670 Latt<br>ao summa Inv<br>42.00<br>30.00                                               | tu 673.16<br>7 summa Vahe<br>41.16 -0.84<br>30.00 0.00                                                                        |
| NR<br>1<br>2<br>3                     | Artikk<br>PIIM3<br>APELS<br>MURAI                                 | el K                              | ogus<br>98<br>100<br>100                              | SN/Mudel<br>18.07.2013 | <b>Kirjeldus</b><br>Piim, 3,5%<br>Magus apelsin<br>Murakas                                                 | Laoid       | Kogus<br>Fifo | Laos oli 1<br>100.00<br>100.00<br>99.00                                         | Laos<br>Muutus La<br>-2.00<br>0.00<br>1.00                                 | 670 Latt<br>ao summa Inv<br>42.00<br>30.00<br>396.00                                     | tu 673.16<br>x summa Vahe<br>41.16 -0.84<br>30.00 0.00<br>400.00 4.00                                                         |
| NR<br>1<br>2<br>3<br>4                | Artikk<br>PIIM3<br>APELS<br>MURAI<br>PIIM                         | el Ki<br>IIN<br>(AS               | ogus<br>98<br>100<br>100                              | SN/Mudel<br>18.07.2013 | <b>Kirjeldus</b><br>Piim, 3,5%<br>Magus apelsin<br>Murakas<br>Piim, 2,5%                                   | Laoid       | Kogus<br>Fifo | Laos oli 1<br>100.00<br>100.00<br>99.00<br>100.00                               | Laos<br>Muutus La<br>-2.00<br>0.00<br>1.00<br>0.00                         | 670 Latt<br>ao summa Inv<br>42.00<br>30.00<br>396.00<br>42.00                            | tu 673.16<br>x summa Vahe<br>41.16 -0.84<br>30.00 0.00<br>400.00 4.00<br>42.00 0.00                                           |
| NR<br>1<br>2<br>3<br>4<br>5           | Artikk<br>PIIM3<br>APELS<br>MURAI<br>PIIM<br>SUHKL                | el Kr<br>IIN<br>KAS               | ogus<br>98<br>100<br>100<br>100<br>100                | SN/Mudel<br>18.07.2013 | <b>Kirjeldus</b><br>Piim, 3,5%<br>Magus apelsin<br>Murakas<br>Piim, 2,5%<br>Suhkur valge                   | Laoid       | Kogus<br>Fifo | Laos oli 1<br>100.00<br>100.00<br>99.00<br>100.00<br>100.00                     | Laos<br>Muutus La<br>-2.00<br>0.00<br>1.00<br>0.00<br>0.00                 | 670 Latt<br>ao summa Inv<br>42.00<br>30.00<br>396.00<br>42.00<br>60.00                   | tu 673.16<br>x summa Vahe<br>41.16 -0.84<br>30.00 0.00<br>400.00 4.00<br>42.00 0.00<br>60.00 0.00                             |
| NR<br>1<br>2<br>3<br>4<br>5<br>6      | Artikk<br>PIM3<br>APELS<br>MURAI<br>PIM<br>SUHKU<br>VAHUI         | el Ko<br>IIN<br>KAS<br>JR<br>KOOR | <b>ogus</b><br>98<br>100<br>100<br>100<br>100<br>100  | SN/Mudel<br>18.07.2013 | Kirjeldus<br>Piim, 3,5%<br>Magus apelsin<br>Murakas<br>Piim, 2,5%<br>Suhkur valge<br>Vahukoor, 35%         | Laoid       | Kogus         | Laos oli 1<br>100.00<br>100.00<br>99.00<br>100.00<br>100.00<br>100.00           | Laos<br>Muutus La<br>-2.00<br>0.00<br>1.00<br>0.00<br>0.00<br>0.00         | 670 Latt<br>ao summa Inv<br>42.00<br>30.00<br>396.00<br>42.00<br>60.00<br>100.00         | tu 673.16<br>y summa Vahe<br>41.16 -0.84<br>30.00 0.00<br>400.00 4.00<br>42.00 0.00<br>60.00 0.00<br>100.00 0.00              |
| NR<br>1<br>2<br>3<br>4<br>5<br>6<br>7 | Artikk<br>PIM3<br>APELS<br>MURAI<br>PIM<br>SUHKU<br>VAHUI<br>VESI | el K<br>IIN<br>(AS<br>IR<br>(OOR  | ogus<br>98<br>100<br>100<br>100<br>100<br>100<br>1000 | SN/Mudel<br>18.07.2013 | Kirjeldus<br>Piim, 3,5%<br>Magus apelsin<br>Murakas<br>Piim, 2,5%<br>Suhkur valge<br>Vahukoor, 35%<br>Vesi | Laoid       | Kogus<br>Fifo | Laos oli 1<br>100.00<br>100.00<br>99.00<br>100.00<br>100.00<br>100.00<br>100.00 | Laos<br>Muutus La<br>-2.00<br>0.00<br>1.00<br>0.00<br>0.00<br>0.00<br>0.00 | 670 Latt<br>ao summa Inv<br>42.00<br>30.00<br>396.00<br>42.00<br>60.00<br>100.00<br>0.00 | tu 673.16<br>x summa Vahe<br>41.16 -0.84<br>30.00 0.00<br>400.00 4.00<br>42.00 0.00<br>60.00 0.00<br>100.00 0.00<br>0.00 0.00 |

5/7

Inventuur

Kui kõik vajalikud artiklid on inventuuri sisestatud, siis peale salvestamist tuleks panna linnuke kasti **"Laoid-d laiali"** ja dokument salvestada. See paneb artiklitele laoid-d külge ja on kõige viimane samm enne inventuuri kinitamist. Kui laoid-d on juba laiali jagatud ja üks inventuuri rida kustutatakse maha, siis inventuur seda kustutatud rea laoid-d ei mõjuta.

| Sule                                       | Uus                  | Koopia                           | Jäta Kus      | tuta Kinnita                                                   | Salvesta                        | Trüki                 | Mail 🕕                                         | F Ole                                | k: Vaata                                   |                                                                     |
|--------------------------------------------|----------------------|----------------------------------|---------------|----------------------------------------------------------------|---------------------------------|-----------------------|------------------------------------------------|--------------------------------------|--------------------------------------------|---------------------------------------------------------------------|
| Numbe                                      | r 2                  | Aeg                              | 12.08.2013 9: | 22:33 Alguse                                                   | aeg 12.08.2                     | 013 9:22:33           | Kett 2                                         |                                      |                                            |                                                                     |
| Ladu                                       | MAT                  | Konto                            | 50511         | Seletus                                                        |                                 |                       |                                                |                                      |                                            |                                                                     |
| Projek                                     | t                    | Objek                            | ĸt            |                                                                | Laoid-d la                      | iali                  |                                                |                                      |                                            |                                                                     |
| Viimati r                                  | nuutis: SUPE         | R 12.08.20                       | )13 10:15:03  |                                                                |                                 |                       |                                                |                                      |                                            |                                                                     |
| Sortee                                     | ri Reanumb           | er 🗸                             | Lisa laoseis  | kogustega                                                      | Lisa laos                       | seis 0 kogus          | ega                                            | Massase                              | etaja                                      |                                                                     |
|                                            |                      |                                  |               |                                                                |                                 |                       |                                                |                                      |                                            |                                                                     |
| Kogus                                      | 1 Rib                | akood                            | Viir          | nati sisestati: I                                              | (ogus:                          |                       |                                                |                                      |                                            |                                                                     |
|                                            |                      |                                  |               |                                                                |                                 | Kogus                 | 1598                                           | Laos                                 | 670 Lattu                                  | 673.16                                                              |
|                                            |                      |                                  |               | 10.11                                                          |                                 | nogua                 | 1350                                           | Luos                                 |                                            | 013.10                                                              |
| A DIM                                      | KKEI K               |                                  | N/Mudel       | Kirjeldus                                                      | Laoid                           | FITO 0.42             | Laos oli I                                     | Nuutus La                            | ao summa inv :                             | summa Vane                                                          |
|                                            | CIIN                 | 30 10                            | 0.07.2013     | Magua apoloio                                                  | 224                             | 0.42                  | 100.00                                         | -2.00                                | 42.00                                      | 41.10 -0.04                                                         |
| 2 APE                                      |                      | 100                              |               | Magus apeisin<br>Musakaa                                       | 225                             | 0.5                   | 00.00                                          | 1.00                                 | 30.00                                      | 400.00 4.00                                                         |
|                                            | ANAS                 | 100                              |               | Murakas                                                        | 222                             | 4                     | 400.00                                         | 0.00                                 | 390.00                                     | 400.00 4.00                                                         |
| 4 PIIM                                     | KUD.                 | 100                              |               | Plim, 2,5%                                                     | 220                             | 0.42                  | 100.00                                         | 0.00                                 | 42.00                                      | 42.00 0.00                                                          |
| 5 500                                      | NUR                  | 100                              |               | Sunkur valge                                                   | 330                             | 0.0                   | 100.00                                         | 0.00                                 | 60.00                                      | 60.00 0.00                                                          |
| 6 VAF                                      | UKOUR                | 100                              |               | Vanukoor, 35%                                                  | 339                             | 1                     | 100.00                                         | 0.00                                 | 100.00                                     | 100.00 0.00                                                         |
| 7 VES                                      |                      | 1000                             |               | Vesi                                                           | 340                             |                       | 1000.00                                        | 0.00                                 | 0.00                                       | 0.00 0.00                                                           |
| -                                          |                      |                                  |               |                                                                |                                 |                       |                                                |                                      |                                            |                                                                     |
| 3 MUR<br>4 PIIM<br>5 SUH<br>6 VAH<br>7 VES | AKAS<br>KUR<br>UKOOR | 100<br>100<br>100<br>100<br>1000 |               | Murakas<br>Piim, 2,5%<br>Suhkur valge<br>Vahukoor, 35%<br>Vesi | 335<br>336<br>338<br>339<br>340 | 4<br>0.42<br>0.6<br>1 | 99.00<br>100.00<br>100.00<br>100.00<br>1000.00 | 1.00<br>0.00<br>0.00<br>0.00<br>0.00 | 396.00<br>42.00<br>60.00<br>100.00<br>0.00 | 400.00 4.00<br>42.00 0.00<br>60.00 0.00<br>100.00 0.00<br>0.00 0.00 |

## 4. Aruandlus

2025/06/15 18:37

Kui inventuuri lehele on ladu kokku loetud ja kett sisestatud, siis inventuuri lehitsejast (Ladu -

#### Inventuurid) saab keti aruannet vaadata.

| d | IRINA: Inve | ntuurid - intclier    | nt                 |                 |            |              |                  |                                |                       |
|---|-------------|-----------------------|--------------------|-----------------|------------|--------------|------------------|--------------------------------|-----------------------|
|   | Sule Uuen   | da Salvesta           | PRINT Puhasta      | väljad          |            | 11           | AVA NUMBER       |                                |                       |
|   | F2 - LISA   | uus                   | SORTEERITUD: N     | UMBER(-)        |            | Lehekülg     | (1): esimene / e | elmine / <mark>järgmi</mark> ı | ne 🛛                  |
|   | NUMBER      | AEG SE                | LETUS PROJEK       | T OBJEKT        | LADU       | KONTO        | ) KETT           |                                |                       |
|   | 2           | 12.08.2013<br>9:22:33 |                    |                 | MAT        | 50511        | 2                | Ei                             |                       |
| d | IRINA: Inve | ntuuri ja laoseis     | u suhe - intclient |                 |            |              |                  |                                |                       |
| Г |             |                       |                    |                 |            |              | -V               |                                |                       |
|   | Kett 2      | Klass                 |                    |                 |            |              | V V              |                                |                       |
|   | Inventuur   | On laos               | Oli laos O Pole ol | nud laos 🔘 Erin | evused (   |              | d+laos 🔾 Kasu    | itamata laoid 🔾                | Laoid Erinevused+laos |
|   |             |                       |                    |                 |            |              |                  |                                |                       |
|   |             |                       |                    |                 |            |              |                  |                                |                       |
|   |             |                       |                    | Inven           | tuur n     | r. 2         |                  |                                |                       |
|   |             |                       |                    |                 |            |              |                  |                                |                       |
|   |             | Artikkel              | Laoid Ribakood     | Nimi            | Kogus      | Oli Vahe     | e Vahe Summa     | Kokku oli Leht                 |                       |
|   |             | APELSIN               | 334 1234456578     | 9 Magus apelsin | 100.00     | 100.00 0.00  | 0.00             | 100.00 2                       |                       |
|   |             | MURAKAS               | 335 (puudub)       | Murakas         | 100.00     | 99.00 1.00   | 0 4.00           | 99.00 2                        |                       |
|   |             | PIIM                  | 336 (puudub)       | Plim, 2,5%      | 100.00     | 100.00 0.00  | 0.00             | 100.00 2                       |                       |
|   |             | PIIM3                 | 337 (puudub)       | Plim, 3,5%      | 98.00      | 100.00 -2.00 | 0 -0.84          | 100.00 2                       |                       |
|   |             | SUHKUR                | 338 (puudub)       | Suhkur valge    | 100.00     | 100.00 0.00  | 0.00             | 100.00 2                       |                       |
|   |             | VAHUKOOR              | 339 (puudub)       | Vanukoor, 35%   | 100.00     | 100.00 0.00  | 0.00             | 100.00 2                       |                       |
|   |             | VESI<br>Kokku (7)     | 340 (puudub)       | Vesi            | 4 502 00 4 | 500.00 0.00  | 0.00             | 1000.00 2                      |                       |
|   |             | KOKKU (7)             |                    |                 | 1 596.001  | 333.00 -1.0  | J 3.10           |                                |                       |

Keti aruandes on võimalik valida:

- Inventuur: kogu inventuur
- **On laos:** näitab tooteid, mida on hetkel laos, aga pole inventuuri lehel. Kui neid tõesti reaalselt pole, siis tuleb need inventuuri 0 kogusega panna.
- Oli laos: näitab tooteid, mis kunagi on liikunud laos, aga hetkel pole laos. Annab võimaluse kontrollida, et äkki on osad tooted unustatud lugemata.
- **Pole olnud laos:** näitab tooteid, mis on inventuuri peal olemas, kuid selles laos pole kunagi olnud. Neid tooted inventuuriga lattu võtta ei saa ja need tuleb sisse võtta sissetuleku dokumendiga.
- Erinevused: näitab ainult neid inventuuri ridu, mis erinevad laoseisust.
- **Erinevused** + **laos:** on "On laos" ja "Erinevused" aruande summa.

Aruandeid saab piiritleda artikliklassi või artiklassi vahemikuga.

Kui inventuur tundub aruannete järgi korrektne, siis võib selle ära kinnitatada. NB! Enne peab tingimata kontrollima, kas aeg on sobiv.

PS! Minevikku inventuuri kindlasti teha ei tohi! Kui hakkate näiteks täna artikleid lugema, siis vahepeal ei tohi kinnitada sissetulekuid, lähetusi, arveid jms dokumente, mis laoseisu muuta võiksid. Seda selle pärast, et kui kinnitada selliseid dokumente, siis hiljem võib olla väga raske inventuuri kinnitada rääkimata sellest, et laoseisud lähevad valeks ning võivad segadusi tekitada hilisemas tegevuses.

### 5. Lao inventuuri finantskanne

#### 5.1. Süsteemiseadistusega Finantskanded saavad olla negatiivsed JAH

7/7

#### 5.2. Süsteemiseadistusega Finantskanded saavad olla negatiivsed El

• Kui laos on vähem materjale ja tooteid ning tekib kahjum inventuuri käigus

Põhivara arvelevõtmise finantskanne moodustub kinnitamisel järgmiselt:

| Päis    |                                                     |                            |                                          |                   |  |  |  |  |  |  |
|---------|-----------------------------------------------------|----------------------------|------------------------------------------|-------------------|--|--|--|--|--|--|
| Number  | Тüüp                                                | Aeg                        | Seletus                                  |                   |  |  |  |  |  |  |
|         | 'LINV'                                              | Inventuuri tegemise<br>aeg | Inventuuri dokumendilt Seletus lahti tek |                   |  |  |  |  |  |  |
| Read    |                                                     |                            |                                          |                   |  |  |  |  |  |  |
| Pool    | Konto                                               | Objektid                   | Projekt                                  | Summa             |  |  |  |  |  |  |
| Deebet  | Süsteemi seadistustest<br>'LADU - Inventuuri konto' | Kaardi objektid            | Kaardi projekt                           | Kaardi soetushind |  |  |  |  |  |  |
| Kreedit | Lao konto                                           | Kaardi objektid            | Kaardi projekt                           | Kaardi soetushind |  |  |  |  |  |  |

\* Kui laos on rohkem materjale ja tooteid ning tekib kasum inventuuri käigus

From: https://wiki.directo.ee/ - **Directo Help** 

Permanent link: https://wiki.directo.ee/et/ladu\_inventuur?rev=1664964771

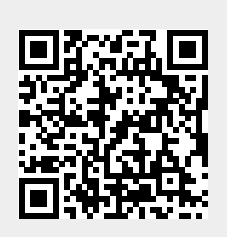

Last update: 2022/10/05 13:12

Inventuur